LandingZone Firmware Upgrade Procedure

- 1. The firmware upgrade must be done while running Windows OS.
- 2. You need an USB cable (one side USB Type C female connector connected to the LZ dock left side Type C port closest to you, and the other side USB Type C or Type A male connector to a Windows PC).
- Copy file "Ortek\_LZ60\_20240814\_VL103\_VL817-B0x2\_P1BC\_Fix M3-PD.exe" to Windows System.
- Run "Ortek\_LZ60\_20240814\_VL103\_VL817-B0x2\_P1BC\_Fix M3-PD.exe" a. You will see this pop-up:

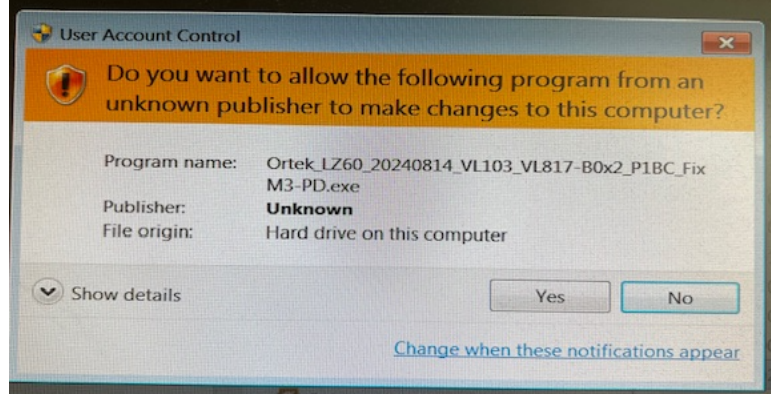

Click "Yes"

b. Select "Create a desktop shortcut":

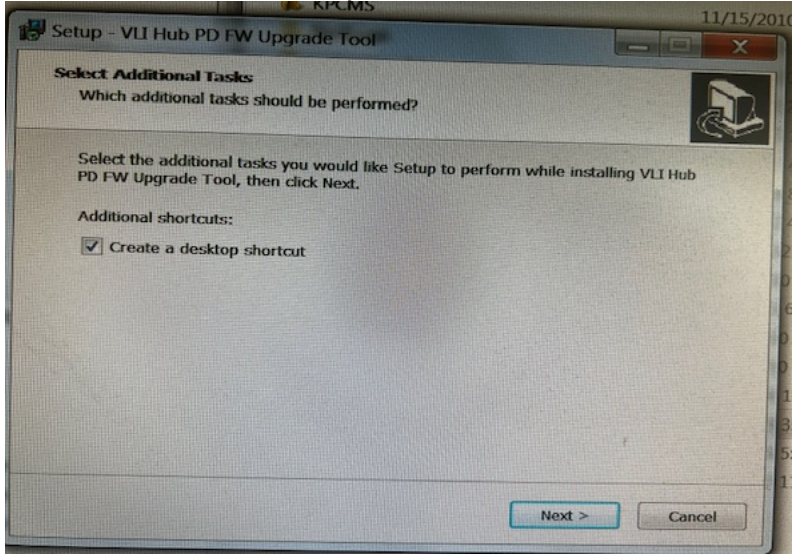

Click "Next"

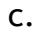

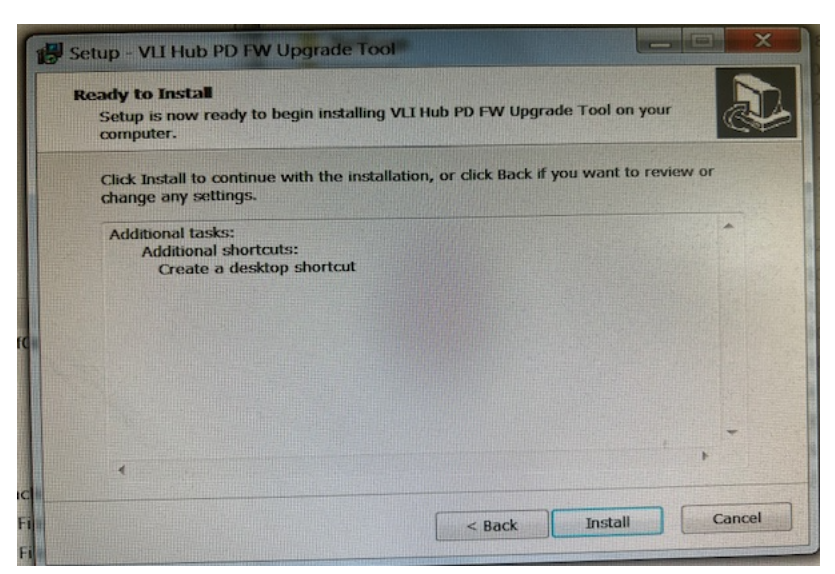

Click "Install"

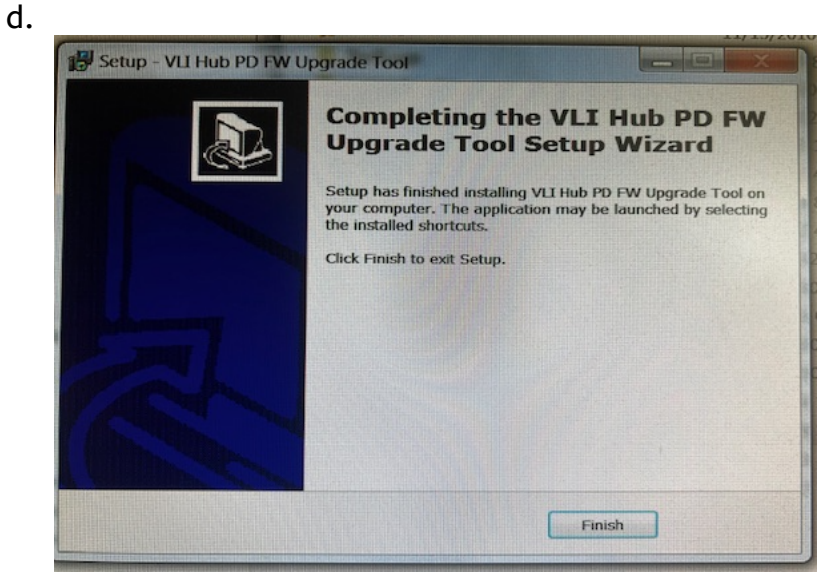

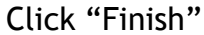

5. Connect an USB cable (one side USB Type C female connector to LZ dock left side Type C port closest to you and the other side USB Type C or Type A male connector to a Windows PC)

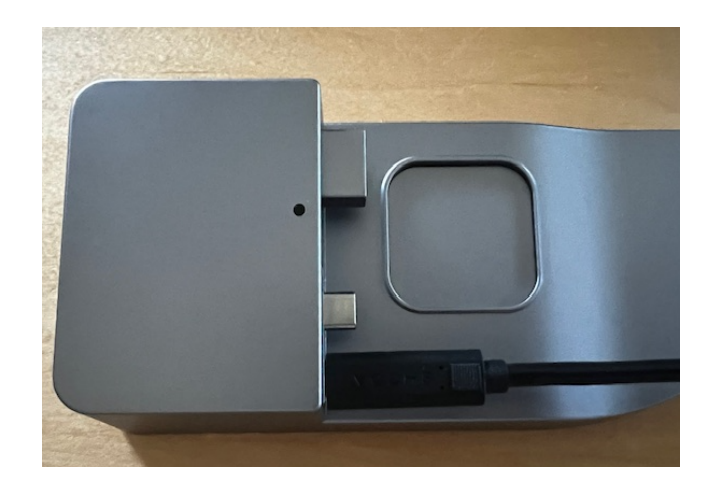

6. Double click "Upgrade FW program" icon

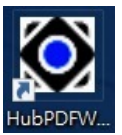

a. There will be a pop-up:

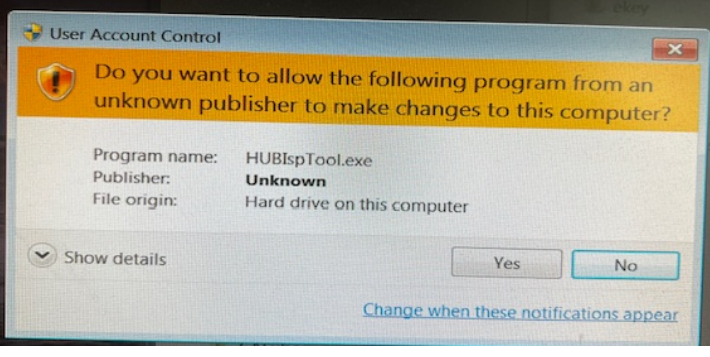

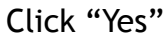

b. There will be a pop-up:

|                                  |                              | Scan Revice                                 | Upgrade FW                  |
|----------------------------------|------------------------------|---------------------------------------------|-----------------------------|
|                                  |                              |                                             |                             |
| Device(1): Dep<br>Device(2): Dep | th0, V/PID =<br>th1-P3, V/PI | 2109/0817(Q7), , FV<br>D = 2109/0817(Q7), , | V Ver = 9033<br>FW Ver = 06 |
| PD-Device: V/J                   | PID = 2109/0                 | 103, FW Ver = 0A.14                         | 4.02.08                     |
|                                  |                              |                                             |                             |

Click "Scan Device" - If it shows "FW Ver=0A.14.01.08" or "FW Ver=0A.14.02.08", the firmware needs to be upgraded.

- c. Click "Upgrade FW"
  - i. During the upgrade cycle, the green square will change to a yellow square:

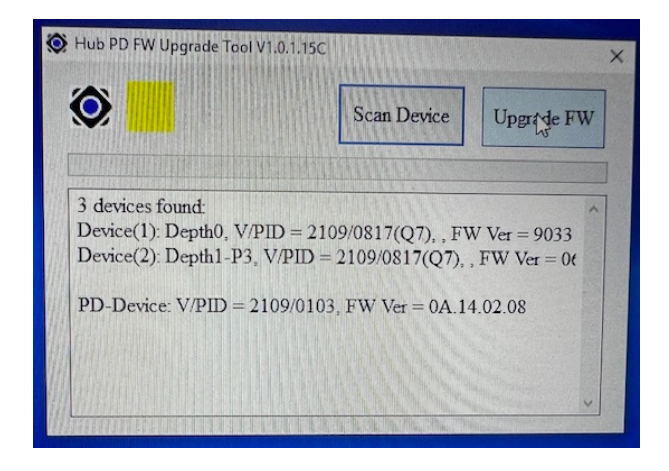

ii. After 10 ~ 30 seconds, it'll show "Upgrade is completed", the yellow square will become a green square:

| <b>&gt;</b>          | Scan Device Upgr de FW                |
|----------------------|---------------------------------------|
|                      | ×                                     |
| 3 devices found:     | -                                     |
| Device(1): Depth0. V | Upgrade is completed. EW Ver = 0022   |
| Device(2): Depth1-P  | 7)  FW Ver = 0f                       |
|                      |                                       |
| PD-Device: V/PID =   | A.14.02.08                            |
| Device(2) Update VI  | .817 BC Apple2A O7-P1 bin In Progres: |
| => Upgra             | de successfully.                      |
| Device(1) Update VI  | .817 LowPower U1U2 Q7 9033.bin In ]   |
| => Upgra             | te successfully.                      |

d. Click "Scan Device" again - It should show "FW Ver=0A.14.04.08". That means the firmware upgrade was successful.

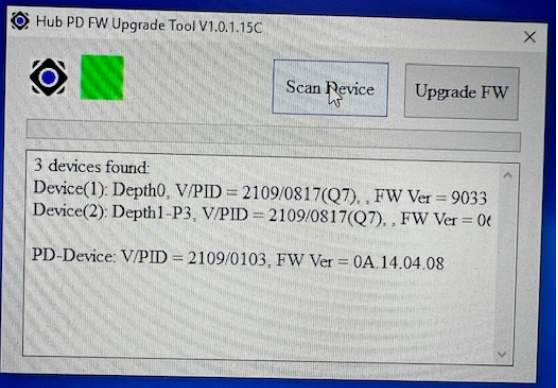